# Add Files from Your Local Drive into a LabArchives Notebook to Preserve Folder Hierarchy

### Step 1 Create Your Notebook

You will create your notebook and main folders.

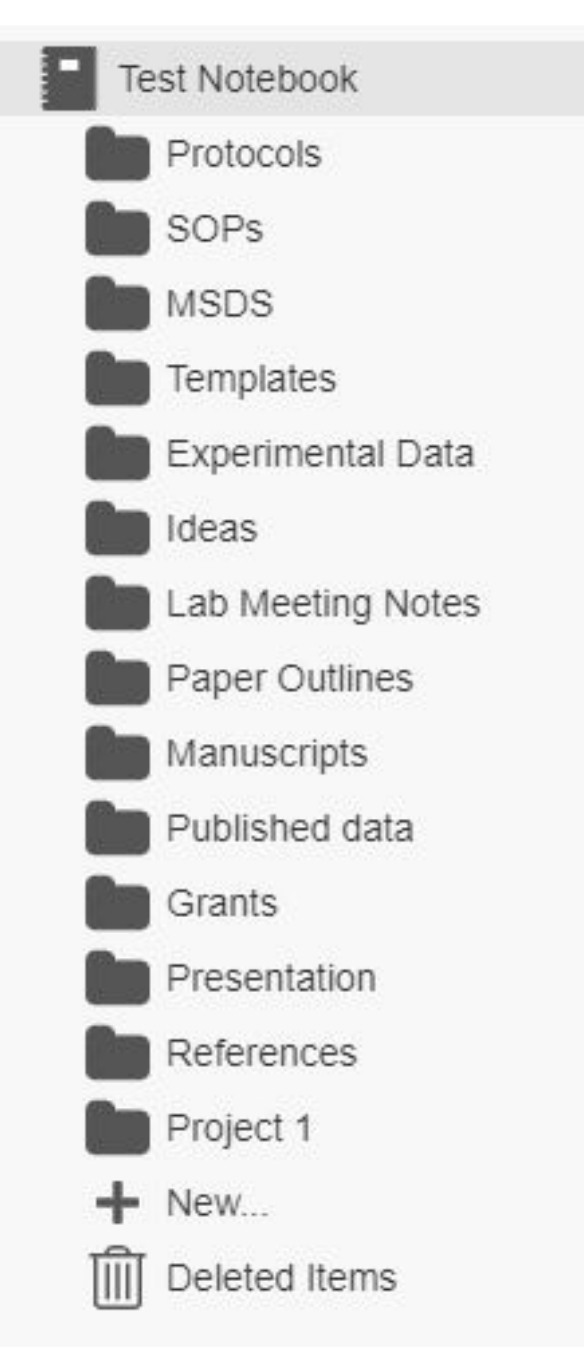

### Step 2 Download Folder Monitor and Install

Click the ellipses on the right had top of the LabArchives screen, click Downloads, then Folder Monitor.

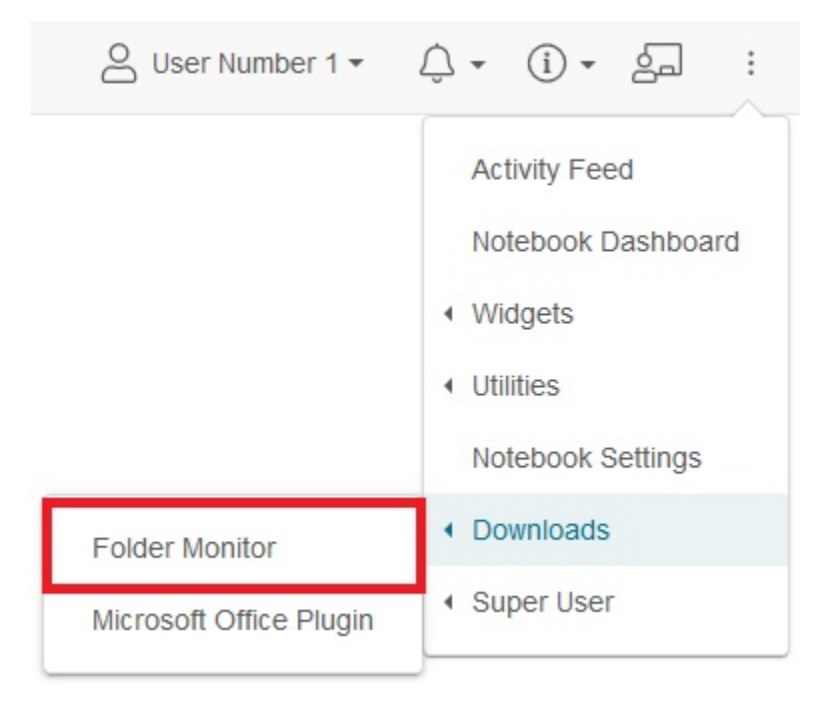

You will be taken to the LabArchives Downloads page. Scroll down to Folder Monitor and choose the version for your computer. Click link to install.

| labarchives.com/downloads/                                    |                                                      |                                                |                                        |                                                              |                                      |         |         |
|---------------------------------------------------------------|------------------------------------------------------|------------------------------------------------|----------------------------------------|--------------------------------------------------------------|--------------------------------------|---------|---------|
| Lakewski van                                                  | Inventory                                            | Education                                      | Research                               | Corporate                                                    | Enterprise                           | Support | Sign in |
|                                                               |                                                      |                                                |                                        |                                                              |                                      |         |         |
| LabArchives Fo<br>that automa                                 | LABA<br>Ider Monite<br>tically trans                 | RCHIVES FOLD<br>Or is a desl<br>sfers files fi | er Monitor<br>(top utility<br>rom your | for Windo<br>PC into Lab                                     | ws and Ma<br>Archives.               | c       |         |
| LABARCHIVES<br>V2.0.6 FOR WI<br>(3.0 MB) / (.EX<br>REQUIREMEN | FOLDER MONI<br>NDOWS<br>E AND .MSI FIL<br>TS: 7/8/10 | TOR<br>ES)                                     | LABAN<br>V2.0.8<br>(14.6<br>REQU       | RCHIVES FOLD<br>5 FOR MAC<br>MB) / (.PKG FIL<br>IREMENTS: OS | ER MONITOR<br>.E)<br>: X10.9 OR HIGI | HER     |         |
|                                                               |                                                      |                                                | lows and Mac                           |                                                              |                                      |         |         |
| Please                                                        | note the Folde                                       | er Monitor doe                                 | es not suppor                          | t network driv                                               | es.                                  |         |         |

Note: You may get a Malware warning message from your browser, you can ignore and prompt your computer to keep installing. This application is not a threat.

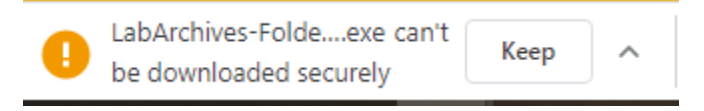

### Step 3 Log In

Once you open Folder Monitor, you will be prompted to log in. Because we are a single sign on institution you will need a "Password Token".

| CabArch                       | ives Web Service Login                                   | $\times$ |
|-------------------------------|----------------------------------------------------------|----------|
| In order to en<br>LabArchives | able folder monitoring, you need to login to webservice. |          |
| Service URL                   | https://api.labarchives.com                              | ~        |
| Login/Email                   | _                                                        |          |
| Password                      | 1                                                        |          |
|                               | Cancel Login                                             |          |

Click the arrow next to your name in LabArchives for the pull-down list and choose LA App Authentication.

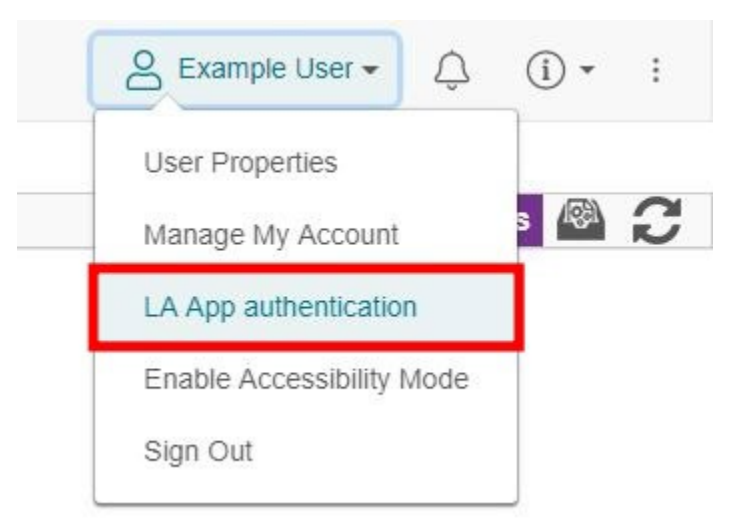

Once clicking the link, you will receive a password to use for the log in prompt as well as the email address that you should use. Note: The password expires within an hour.

| You are using your<br>such as our IOS or | institutions credentials to access LabArchives. To use External applications,<br>Android applications,input the follow into the external application: |
|------------------------------------------|----------------------------------------------------------------------------------------------------|
| Enter this email ad                      | idress                                                                                                    |
| user1@labarchive                         | s.com                                                                                                    |
| Enter this passwor                       | d                                                                                                    |
| MzQ50S42fDY4MT                           | QvMjY5Mi8zNDIyMjI0NjcwMTUyNzg4MDk4OS8xMjI3MjkwNDI0fDg4ODMuNg==                                                                                        |

Enter your LabArchives email address and the password token, then click "Login".

| CabArch                          | ives Web Service Login                                   | $\times$ |
|----------------------------------|----------------------------------------------------------|----------|
| In order to ena<br>LabArchives v | able folder monitoring, you need to login to vebservice. |          |
| Service URL                      | https://api.labarchives.com                              | ~        |
| Login/Email                      | user@labarchives.com                                     |          |
| Password                         | •••••                                                    |          |
|                                  | Cancel Login                                             |          |

#### Step 4 Create a rule

Once in your Folder Monitor you will create a rule by clicking "+Add Rule".

| LabArchives Fold    | er Monitor v2.0.6                            |           |            |                              | - 🗆 X                             |
|---------------------|----------------------------------------------|-----------|------------|------------------------------|-----------------------------------|
| 🔘 Add Rule 🥜 Ed     | it 🛅 Duplicate 🤤 Delete   🕆 Move Up 🗍 Move [ | Down      |            |                              | 🎲 Settings 🔞 Synchronize 🍠 Logout |
| Rules Folders       |                                              |           |            |                              |                                   |
| Name                | Local Folder                                 | Filters   | Subfolders | LA Destination               | Max Entries                       |
|                     |                                              | Enabled   |            |                              |                                   |
| () Example          | C:\Rule                                      | All Files | Мар        | \Research Notebook\Protocols | 20, daily pages                   |
|                     |                                              |           |            |                              |                                   |
|                     |                                              |           |            |                              |                                   |
|                     |                                              |           |            |                              |                                   |
|                     |                                              |           |            |                              |                                   |
|                     |                                              |           |            |                              |                                   |
|                     |                                              |           |            |                              |                                   |
|                     |                                              |           |            |                              |                                   |
|                     |                                              |           |            |                              |                                   |
|                     |                                              |           |            |                              |                                   |
|                     |                                              |           |            |                              |                                   |
|                     |                                              |           |            |                              |                                   |
|                     |                                              |           |            |                              |                                   |
|                     |                                              |           |            |                              |                                   |
|                     |                                              |           |            |                              |                                   |
| Service: Ø Connecte | d 🚨 User Number 1                            |           |            |                              |                                   |

You will then:

- 1. Create a description for the rule,
- 2. Choose the file you want to add to your Notebook (Folder Monitor will only pull files from a local drive, not a network drive),
- 3. Create a filter if needed by clicking the funnel,
- 4. Choose "Map" under "Sub-folders",
- 5. Choose the notebook and folder you would like to add your files to,
- 6. Choose whether to "Create Daily Pages", and
- 7. Choose how many entries you want per page in your LabArchives folder.
- 8. Click OK

| Description                        | Manuscript files                                                                                                    |    |
|------------------------------------|----------------------------------------------------------------------------------------------------|----|
| Local Source Folder                | C:\Users\jllutt1\Desktop\CITI Instructions                                                                                                    |    |
| File Filters                       | All Files (*.*)                                                                                                    |    |
| Subfolders                         | O Exclude       Do not include files from Local Source sub-folders         O Combine       Files from Local Source folder and its sub-folders are uploaded to a single LA Destination folder            |    |
|                                    | Map     Create and maintain LA Destination sub-folders that match Local Source sub-folders                                                                                                    |    |
| LA Destination                     | \Test Notebook\Manuscripts                                                                                                    | 63 |
| Create Daily Pages                 | <ul> <li>Yes If this option is selected, a new page will be created in the LA Destination folder for each day files are uploaded. If this option is not selected, files will accumulate in a</li> </ul> |    |
| Max Entries <mark>Per P</mark> age | 20 Maximum number of files to upload to a single LA Destination page. When this limit is met, a new page is created for subsequent uploads                                                              |    |

You will be prompted to select the files you want to pull over to your LabArchives notebook.

|                                           |                                                                                        | ×                                                                                                    |
|-------------------------------------------|----------------------------------------------------------------------------------------|----------------------------------------------------------------------------------------------------|
| lers.<br>loaded to your<br>selected below | LabArchives account.                                                                   |                                                                                                    |
| Status<br>New                             | Matched Rule<br>Research Data                                                          |                                                                                                    |
| New                                       | Research Data                                                                          |                                                                                                    |
| New                                       | Research Data                                                                          |                                                                                                    |
|                                           |                                                                                        |                                                                                                    |
|                                           |                                                                                        |                                                                                                    |
|                                           |                                                                                        |                                                                                                    |
|                                           |                                                                                        | ОК                                                                                                    |
|                                           | lers.<br>loaded to your<br>selected below<br>Status<br>New<br>New<br>New<br>New<br>New | ders.<br>loaded to your LabArchives account.<br>selected below<br>Status Matched Rule<br>New Research Data<br>New Research Data<br>New Research Data<br>New Research Data |

Your files will start populating the Notebook folder you chose in the same hierarchy as on your local drive; you will not see the files until it is done pulling them over. Note: you may have to refresh by collapsing your notebook. All individual files will be added to a page under the correct folder.

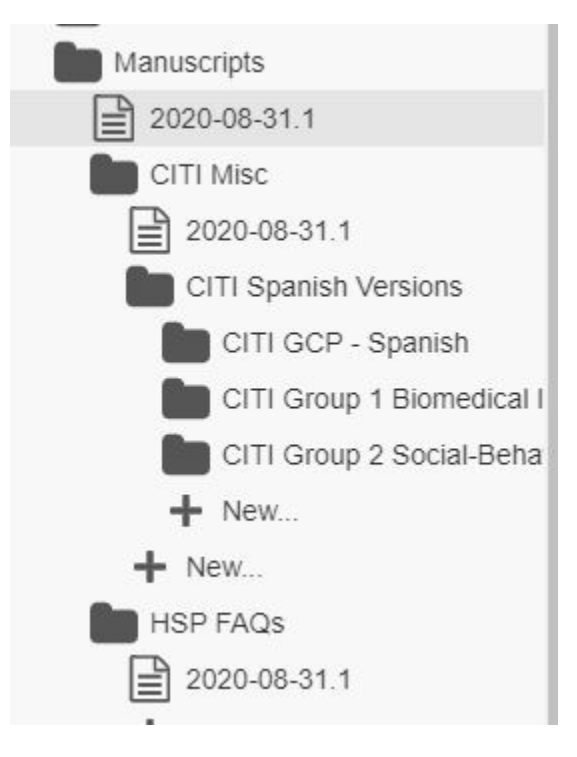

## **Common Problems when Uploading Files**

### File path issues

The cumulative File path name must be less than 260 Characters in the local source folder and the LabArchives Destination. Try moving the files to a location with a shorter file path name.

### **File Size Issues**

Folder Monitor is unable to upload files larger than 250 MB and it may not work properly if your source folder Is larger than 1GB.

### **Upload Rules:**

We recommend that you use folder monitor with as few rules as possible. If the rules conflict they can prevent files from uploading to LabArchives. New files will be uploaded to one LabArchives destination. If a file meets the criteria for two rules, it will be uploaded according to the first rule.

#### **Drive Issues:**

External drives or USB Flash drives may not work properly with Folder Monitor. Folder Monitor does not support monitoring folders that are located on a Network drive.